## Call Center 簡易展示資訊 -Voice - Programmer 開發用

(201703 更新)

- 請先準備以下資訊(請參照 email 內容或設定參數文件):
  - A. DeviceType 為 Phone/ATA 的『一般分機』號碼
  - B. 『一般分機』用安裝設定完成的 MicroSIP 軟體電話
  - C. 『值機分機』用安裝設定完成的 MicroSIP 軟體電話
  - D. Chrome 或 Firefox 瀏覽器
  - E. Agent Desktop 值機網頁的網址
  - F. 客服員(Agent) 登入帳號與密碼
  - G. ACD 進線碼
  - H. 一般分機用電腦1台,值機分機用電腦1台(Windows7以上)
- Call Center Voice 測試案例:

## 【情境】

- A. 『客服員』登入『客服員服務系統(Agent Desktop)』
- B. 『客服員』登入 Agent Desktop 後,變更狀態為『待機』
- C. 使用『一般分機』模擬『客戶端』外線撥打所設定的『ACD 進線碼』
- D. 該通話話務由 ACD 系統分配給線上待機的『客服員』接聽並服務

## 【步驟】

1. 『客服員』打開瀏覽器(如:Chrome、Firefox),並輸入 Agent Desktop 值機網頁的網址。

|               | 5 227 128 234-8000/src/Login isn                                                                                                    |
|---------------|----------------------------------------------------------------------------------------------------|
| 應用程式 □ Call C | The second second s |
|               | Sea a System Harpaner Sa Litt                                                                                                    |
|               |                                                                                                    |
|               |                                                                                                    |
|               |                                                                                                    |
|               |                                                                                                    |
|               | User ID : Password :                                                                                                    |

2. 請於USER ID(登入帳號)及 Password(密碼)欄位,輸入對應的值機客服員帳密,並按下 Login 即可登入。

| User ID :  | and a second second second |          |  |
|------------|----------------------------|----------|--|
| Password : |                            |          |  |
|            |                            |          |  |
|            |                            | Y Cancel |  |

| チ 晶建數位股份有限公司<br>Jing Je System Inelgration Co. Ltd |             | Unified Contact Center Server UniACD-8000                                                                       | ◎ 主頁 ◎ 登出                         |
|----------------------------------------------------|-------------|----------------------------------------------------------------------------------------------------|-----------------------------------|
| 客服員 報表 監控                                          |             |                                                                                                    | > 服務中心: 📰 🔹 > 角色:容服員 -> 登入帳號: 🔤 🚥 |
| ▶ 客服員                                              | 修改客服員       |                                                                                                    | î                                 |
| ▶ 客服員服務系統                                          | <b>狀態</b> : | 数用                                                                                                    | ケー山、昭二 文 1 4日月日 - 2× 211          |
|                                                    | 客服員 ID :    | color and all its second second second second second second second second second second second second second se | 化瓜爾小亞八伯酮貢訊                        |
|                                                    | 中心 ID :     | contract and a second second                                                                                    |                                   |
|                                                    | 客服員群組 ID:   | of the second second second second second second second second second second second second second second second |                                   |
|                                                    | 密碼:         |                                                                                                    |                                   |
|                                                    | 密碼確認:       |                                                                                                    |                                   |
|                                                    | 名翁:         | and provide a                                                                                                   |                                   |

3. 請按下左邊功能列的『客服員服務系統』

| チ 晶連數位設份有限公司<br>Jing Je System Inelgration Co. 3.35 |             | Unified Contact Center Server UniACD-8000 |                  | ◎ 主頁 ◎ 登出       |
|-----------------------------------------------------|-------------|-------------------------------------------|------------------|-----------------|
| 客服員 報表 監控                                           | -           |                                           | >服務中心: > 角色: 客服員 | > 登入標識: →→ →→→→ |
| 》客服員                                                | 修改客服員       |                                           |                  | A               |
| 客服員服務系統                                             | <b>状態</b> : | 股用                                        |                  |                 |
|                                                     | 客服員 ID:     | or pailer                                 |                  |                 |
|                                                     | 中心 ID:      | (1997,8) - (1997,9)                       |                  |                 |
|                                                     | 客服員群組 ID :  | (17.10.10)                                |                  |                 |
|                                                     | 密碼:         |                                           |                  |                 |
|                                                     | 密碼確認:       |                                           |                  |                 |
|                                                     | 名稱:         | 17(1881)                                  |                  |                 |

4. 系統跳出新視窗,出現登入值機頁面,值機頁面如下:

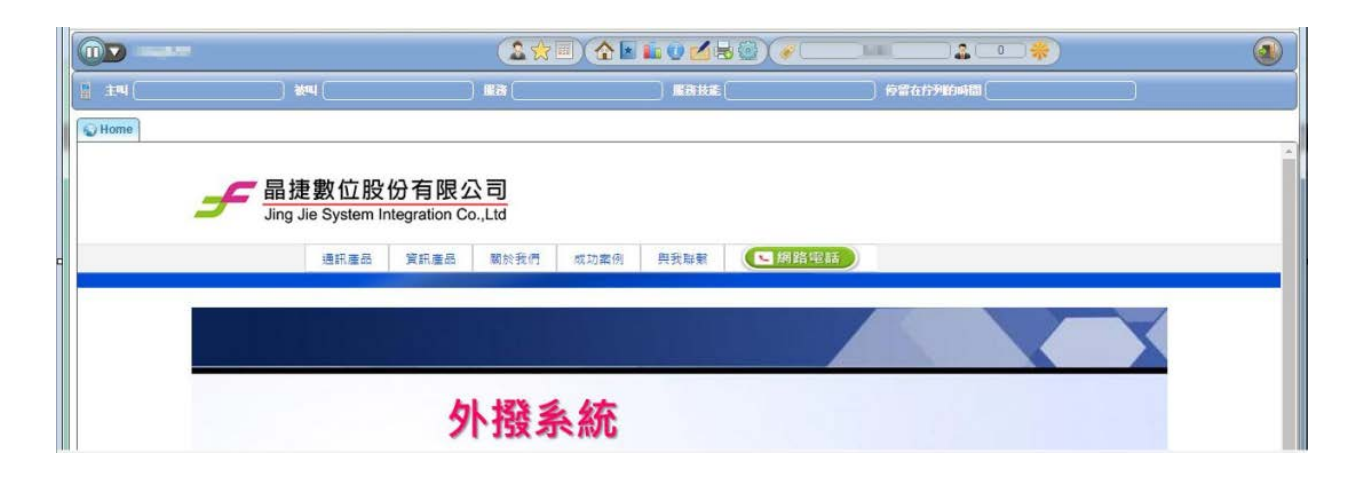

5. 切換預設『未待機』狀態為『待機』狀態如下:

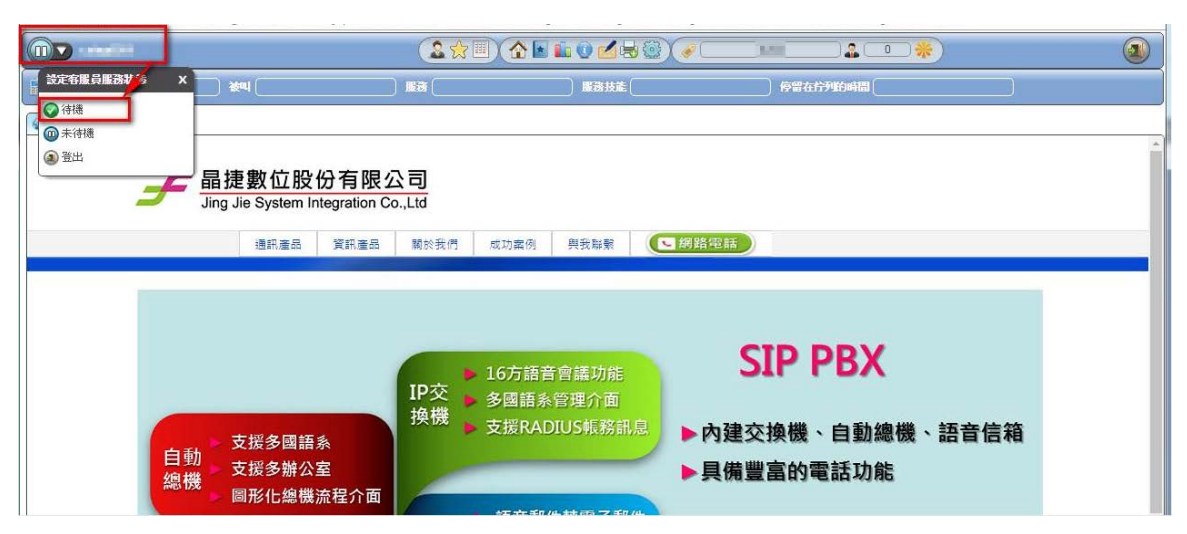

6. 『待機』狀態下即可開始接受話務服務需求:

|            |                                           |               |                      |                      | ( )<br>( ) |
|------------|-------------------------------------------|---------------|----------------------|----------------------|------------|
| 1 ±4 ( ) : | ×۹ 🗍 🕷                                    | 63 ( ) BB     | 技能                   | 停留在行列的時間             |            |
| W Home     |                                           |               |                      |                      |            |
| 子<br>Jing  | 走數位股份有限公司<br>Jie System Integration Co.,L | 司<br>.td      |                      |                      | A          |
|            | 通訊產品 資訊產品                                 | 關於我們 成功案例 與我聯 | · <b>王</b> 網路電話      |                      |            |
|            |                                           |               | 電銷系統                 | 5                    |            |
|            | 名留薩入                                      | 電話行銷          | 人員安控<br>名單管理<br>客戶管理 | 活動管理<br>問卷管理<br>報表系統 |            |
|            | HTEN                                      | 管理<br>1<br>2  | 電話行銷<br>新增客戶         | 名單索引<br>話術指引         | 1          |

7. 『客戶端』開啟透過 MicroSIP 註冊『一般分機』,模擬外線撥打所設定的『ACD 進線 碼』。(詳細請參照 SoftPhone\_Installv2.pdf)

| ۲          | Mic                                     | roSIP -             | 100 - S | ×  |     |         |
|------------|-----------------------------------------|---------------------|---------|----|-----|---------|
| 數字鍵        | 通話記錄                                    | 聯絡人                 |         |    |     |         |
| Г          | 4 +++++++++++++++++++++++++++++++++++++ | <u>ጅ-ቶተጉፅቶተ</u> ለ ሮ |         | 1  |     |         |
|            | 1.按下纸搭                                  |                     | し進録場    | 1  |     |         |
|            |                                         | _                   |         |    |     |         |
|            | 1                                       | 2 abc               | 3 def   |    |     |         |
|            | 4 ghi                                   | 5 jkl               | 6 mno   |    |     |         |
|            | 7 pqrs                                  | 8 tuv               | 9 wxyz  |    |     |         |
|            | *                                       | 0                   | #       |    |     |         |
|            | <                                       | +                   | С       |    |     |         |
|            | 400                                     |                     | ~       |    |     |         |
|            |                                         | 撥號                  |         |    |     |         |
|            |                                         |                     |         |    |     |         |
|            | 2.                                      | 按下撥                 | 號       |    |     |         |
|            |                                         |                     |         |    |     |         |
| ■ 線上       |                                         |                     |         |    |     |         |
| 0          |                                         | 94                  | 163     | 10 |     | - 🗆 ×   |
| 16266 ×    | ]                                       |                     |         |    | 最後一 | -通 關閉全部 |
|            |                                         |                     | 轉接      |    | 保留  | 結束      |
| 15:54:17   | 撥號中…                                    |                     |         |    |     | ~       |
| 15:54:17 3 | 連線中…                                    |                     |         |    |     |         |
| 15:54:17   | 已連線 (PCMU)                              | @8kHz <i>6</i> 4kb  | it/s)   |    |     |         |
|            |                                         |                     |         |    |     |         |
|            |                                         |                     |         |    |     |         |
|            |                                         |                     |         |    |     |         |
|            |                                         |                     |         |    |     |         |
| -          |                                         |                     |         |    |     | ×       |
|            |                                         |                     |         |    |     |         |
|            |                                         |                     |         |    |     |         |

8. 該通話務將會派送到該 Agent Desktop 值機頁面,將會顯示這通透過『一般分機』所撥入的來電進線,狀態也將自動切換為忙線,頁面下方自動切換為所設定的『來電首頁』(Popup URL)。

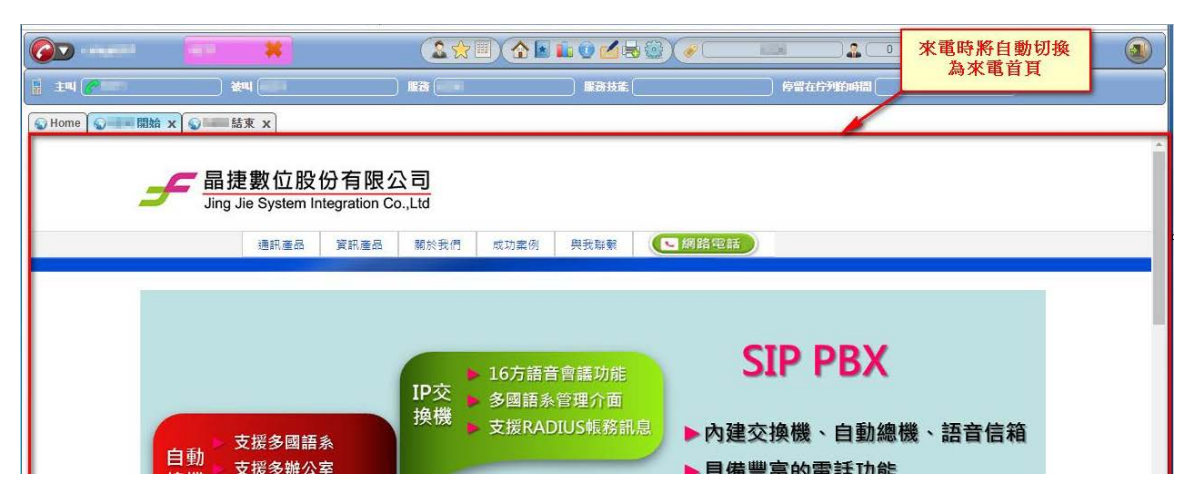

9. 此時『客服員』收到 Voice 服務需求,可按下該處接聽(或系統 3 秒後自動接聽),『客服員』即可與透過『一般分機』撥入的來電者,進行通話並服務,接聽與接聽後畫面如下。。

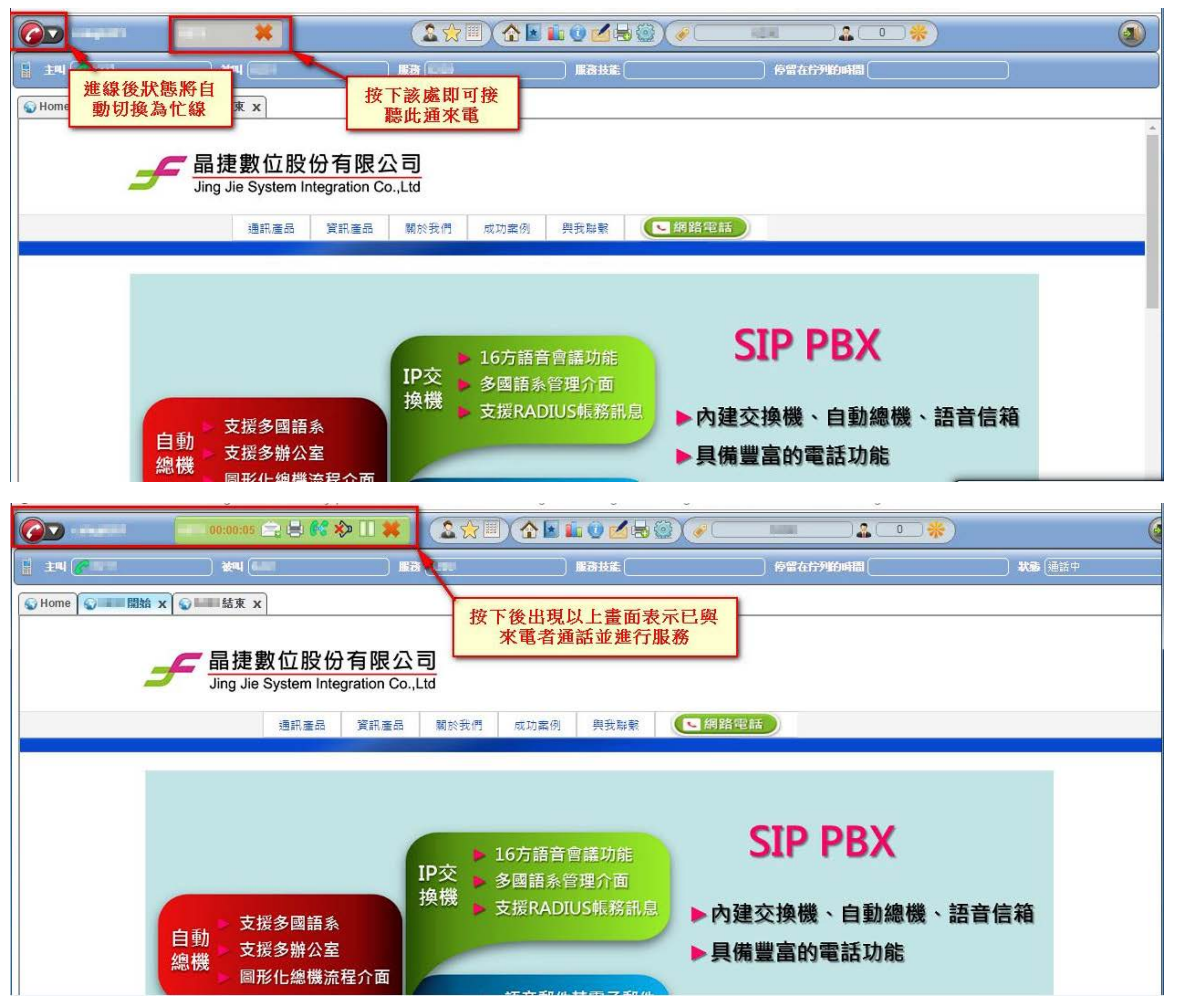

10. 當通話完畢後,按下左上角的 X 即可掛斷此通來電

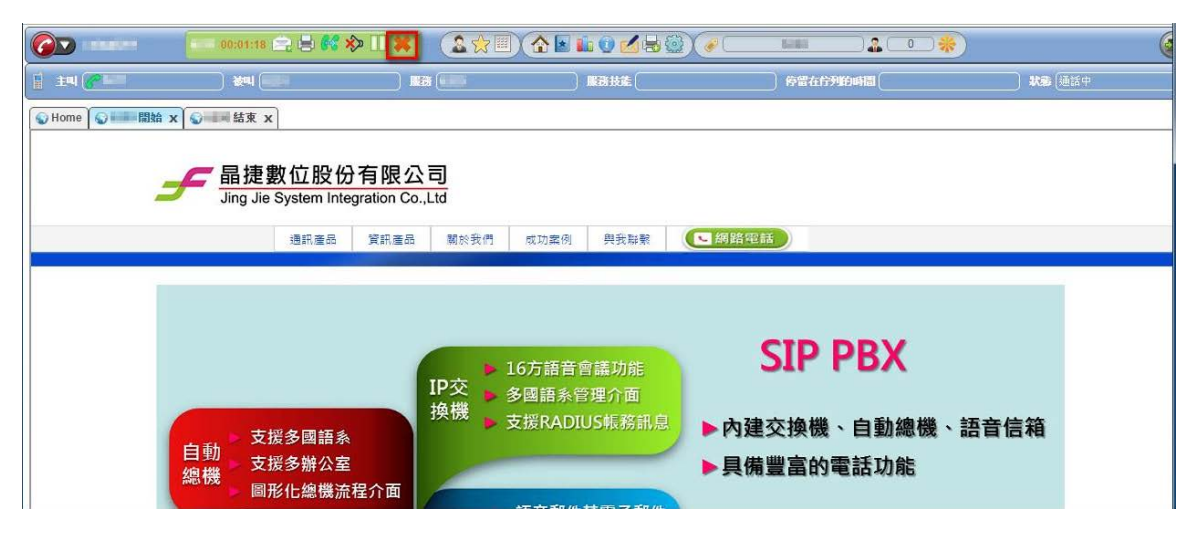

11. 掛斷後,頁面下方自動切換為所設定的掛斷頁面,並將狀態切換為話後處理。

|                                         |                                     |                  | 110000000000000000000000000000000000000           |                                                 | 掛斷後以下頁面將自動切 |  |  |
|-----------------------------------------|-------------------------------------|------------------|---------------------------------------------------|-------------------------------------------------|-------------|--|--|
| 1 ±4 <b>/</b>                           | 掛斷後狀態將自動切<br>換為話後處理狀態               | 68 ( <b>1</b> 11 | 服務技能                                              | 會會在行列的時間                                        | 換為所設定的掛斷頁面  |  |  |
| See See See See See See See See See See | ■ 結束 x                              |                  |                                                   |                                                 |             |  |  |
| £                                       | Jing Jie System Integration Co.,Ltd |                  |                                                   |                                                 |             |  |  |
|                                         | 细甙產品 具計產品                           | 關於我们 成功業的        | 四                                                 |                                                 |             |  |  |
| 與我聯繫                                    |                                     |                  |                                                   |                                                 |             |  |  |
| 姓名(*)<br>聯絡電話<br>Email(*)               |                                     |                  | チ晶捷數                                              | 位股份有限公司                                         |             |  |  |
| 公司名稱                                    |                                     |                  | 電話:(02)2228-992<br>傳真:(02)2228-657<br>聯絡人:杜先生(Mot | n = 19905574149<br>2<br>7<br>5ile : 0935740307) |             |  |  |
|                                         |                                     | 1                | *天口                                               |                                                 |             |  |  |

12. 同步驟 5,【客服員端】需將『未待機』狀態為切為『待機』狀態,**才能繼續服務下一個** Voice 話務服務:

| ▲ 掛新往 換為                                               | 後狀態將自動切<br>話後處理狀態 | <b>&amp;☆</b> ■ <b>(</b> • • • | • 🕑 🗹 😳 )<br>) 服務技能 🦲 |                                   | A • * | 掛斷後將自動切換為所<br>設定的掛斷頁面 |
|--------------------------------------------------------|-------------------|--------------------------------|-----------------------|-----------------------------------|-------|-----------------------|
| Some Some 開始 x ● ■ ■ ★ ★ ★ ★ ★ ★ ★ ★ ★ ★ ★ ★ ★ ★ ★ ★ ★ |                   |                                |                       |                                   |       |                       |
|                                                        |                   |                                |                       |                                   |       |                       |
|                                                        | 通訊產品 資訊產品         | 關於我們 成功案例                      | 興我聯繫                  | <ul> <li>網路電話</li> </ul>          |       |                       |
| 與我聯繫                                                   |                   |                                |                       |                                   |       |                       |
| 姓名(*)                                                  |                   |                                |                       |                                   |       |                       |
| 聯絡電話                                                   |                   |                                | £                     | <b>晶捷數位股份</b> 3                   | 与限公司  |                       |
| Email(*)                                               |                   |                                | 地址:新北                 | 市中和區板南路669號1                      | 4樓    |                       |
| 公司名稱                                                   |                   |                                | 電話:(02)               | 2228-9922                         |       |                       |
| 内容                                                     |                   | li li                          | 傳真:(02)<br>聯絡人:杜      | 2228-6577<br>:先生(Mobile : 093574) | 0307) |                       |
|                                                        |                   |                                | 送出                    |                                   |       |                       |
|                                                        |                   | 晶捷數位股份有限公司 Jing Ji             | e System Integra      | tion Co., Ltd.                    | - fi  | 電腦公會會員<br>#確認純商       |

|              |                               |                       | 10 <b>2</b> 88)(/C |                                                   |      |    |
|--------------|-------------------------------|-----------------------|--------------------|---------------------------------------------------|------|----|
| 設定存服員服務状 S × |                               | ) iiia (              | 服務技能               | 停留在行列的時間                                          |      |    |
| ◎ 未待機        |                               |                       |                    |                                                   |      |    |
| @ 登出         | <br>                          |                       |                    |                                                   |      | Ĩ. |
| 5            | Jing Jie System Integration C | o.,Ltd                |                    |                                                   |      |    |
|              | 通訊產品 資訊產品                     | 關於我們 成功案例             | 與我聯繫               | 話                                                 |      |    |
|              |                               |                       |                    |                                                   |      |    |
|              |                               |                       |                    |                                                   |      | _  |
|              |                               |                       |                    | SIP PBX                                           |      |    |
|              |                               | ■ 16万語音<br>IP交 ■ 多國語系 | 曾識功能<br>管理介面       |                                                   |      |    |
|              | 支援务國語系                        | 換機<br>▶ 支援RAD         | IUS根務訊息 ►內         | 建交换機、自動總機、                                        | 語音信箱 |    |
| 自重           | 力 支援多辦公室                      |                       | ▶具                 | 備豐富的電話功能                                          |      |    |
| 会け           | <sup>表</sup> 圖形化總機流程介面        | 15 AT 11              | - 10 cm - 7 ft //- | 27 28 2000 - 10 27 28 20 20 <b>20 20 20 20 20</b> |      |    |